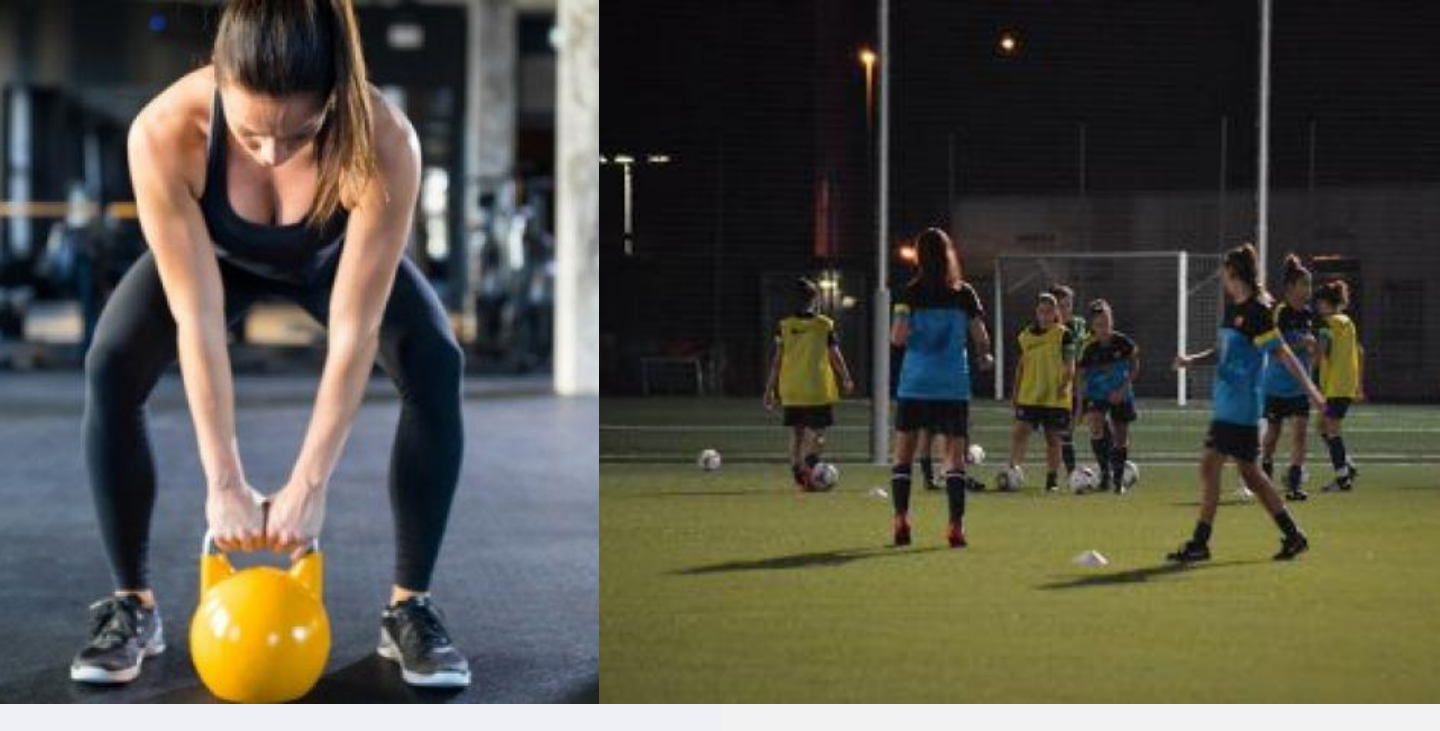

# COMO COMPRAR A D D C C I O N E S

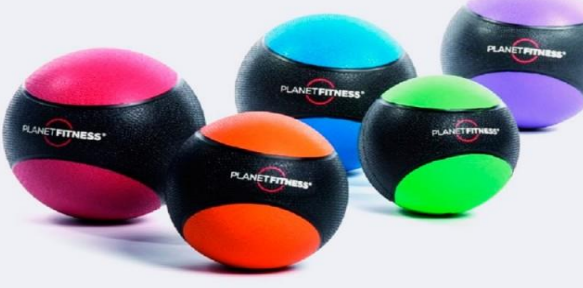

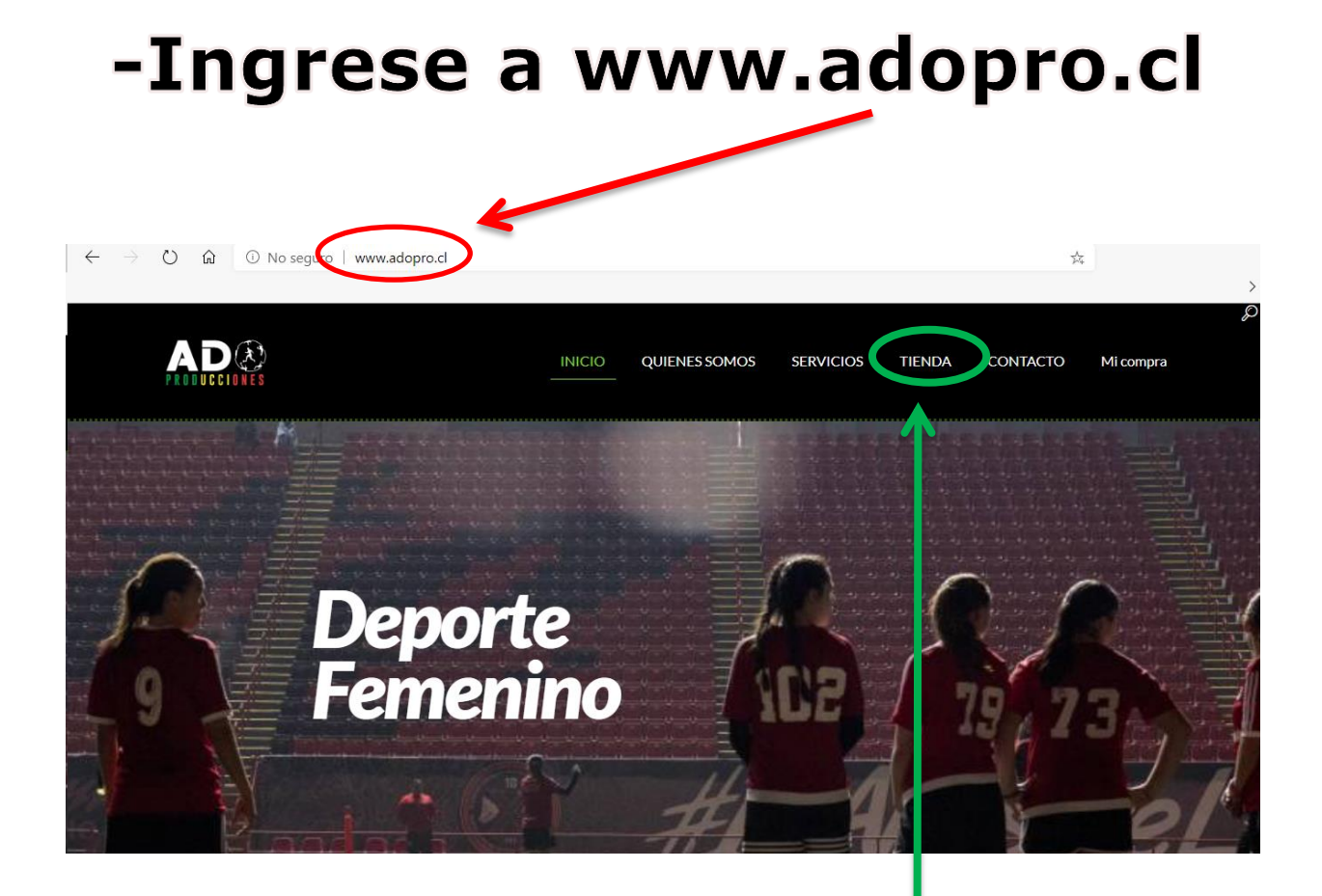

#### Haga click en TIENDA

Revisa el listado de productos y luego escoge el o los que desees, haciendo click en el ícono del "carro de compras"

|                                                   | INICIO QUIL VES SOMOS PROGRAMAS                              | TIENDA CONTACTO Mi.compra Q                                 |
|---------------------------------------------------|--------------------------------------------------------------|-------------------------------------------------------------|
| N                                                 |                                                              |                                                             |
| Banda TRX<br>\$15.000-\$21.000                    | Bandas elásticas<br>\$1.500-\$4.000                          | Barra push up<br>paralela<br>\$7.500                        |
| Cuando un pr<br>porque tiene i<br>color, peso, ta | oducto tenga est<br>más variables par<br>alla, cantidad, etc | e ícono <mark>2</mark> es<br>a elegir, como<br>. Debe hacer |

click y revisar todo antes de marcar el carro.

#### Una vez que haya escogido sus productos, haga click en la pestaña "Mi Compra"

|                    |                        |        |            |        |          |          |          | $\frown$   |        |
|--------------------|------------------------|--------|------------|--------|----------|----------|----------|------------|--------|
|                    |                        | INICIO | QUIENES SC | OMOS   | PROGRAMA | s tienda | СОНТАСТО | Mi compra  | Q      |
| Pi                 | roducto                |        | l          | Precio |          | Cantidad | Total    |            |        |
| ۵                  | olchoneta 100 x 50 x 4 |        | \$         | 12.000 |          | 1        | \$12.000 | ×          | I      |
| Código de cupón Ar | plicar cupón           |        |            |        |          |          |          | Actualizar | arrito |
| Total del carrito  |                        |        |            |        |          |          |          |            |        |
| Subtotal           | \$1                    | 2.000  |            |        |          |          |          |            |        |
| I.V.A.             | \$2                    | 4.280  |            |        |          |          |          |            |        |
| iotai              | Finalizar compra       | 4.200  |            |        |          |          |          |            |        |
|                    |                        |        |            |        |          |          |          |            |        |
| Se des             | plegará (              | en p   | anta       | lla    | el lis   | tado     | detalla  | do d       | е      |

Se desplegara en pantalla el listado detallado de su compra, revise y luego haga click en "Finalizar compra"

## Complete toda la información obligatoria requerida (marcada con asteriscos)

| Detalles de fac                          | turación   | Informac                    | ión ad              | icional                  |  |
|------------------------------------------|------------|-----------------------------|---------------------|--------------------------|--|
| Nombre*                                  | Apellidos* | Notas del pedido (opcional) | )                   |                          |  |
|                                          |            | Notas sobre tu pedido, po   | r ejemplo, notas es | peciales para la entrega |  |
| Nombre de la empresa (opcional)          |            |                             |                     |                          |  |
| Bule (Barrida *                          |            |                             |                     |                          |  |
| Chile                                    |            |                             |                     |                          |  |
| Dirección de la calle*                   |            |                             |                     |                          |  |
|                                          |            |                             |                     |                          |  |
| Apartamento, habitación, etc. (opcional) |            |                             |                     |                          |  |
| Localidad/Ciudad*                        |            |                             |                     |                          |  |
|                                          |            |                             |                     |                          |  |
| Región *                                 |            |                             |                     |                          |  |
|                                          |            |                             |                     |                          |  |
| Código postal (opcional)                 |            |                             |                     |                          |  |
|                                          |            |                             |                     |                          |  |
| Teléfono *                               |            |                             |                     |                          |  |
|                                          |            |                             |                     |                          |  |
| Dirección de correo electrónico*         |            |                             |                     |                          |  |
|                                          |            |                             |                     |                          |  |

| Colchoneta 100 x 50 x 4 +1 | \$12.000 |
|----------------------------|----------|
| Subtotal                   | \$12.000 |
| I.V.A.                     | \$2.280  |
| Total                      | \$14.280 |

|                                                                                                    |                                                                                                    | QUIEINES SOMOS                                          | SERVICIOS                  | TIENDA               | CONTACTO   | Mi compra        |
|----------------------------------------------------------------------------------------------------|----------------------------------------------------------------------------------------------------|---------------------------------------------------------|----------------------------|----------------------|------------|------------------|
| Tu pedido                                                                                                    |                                                                                                    |                                                         |                            |                      |            |                  |
| Producto                                                                                                    |                                                                                                    |                                                         |                            |                      | Subtotal   |                  |
| Barra push up paralela ×1                                                                                                    |                                                                                                    |                                                         |                            |                      | \$7.500    |                  |
|                                                                                                    | Subtotal                                                                                                    |                                                         |                            |                      | \$7.500    |                  |
|                                                                                                    | I.V.A.                                                                                                    |                                                         |                            |                      | \$1.425    |                  |
|                                                                                                    | Total                                                                                                    |                                                         |                            |                      | \$8.925    |                  |
| Realiza tu pago directamente a nuestra menta. Al pagar, l<br>Webpay.cl<br>Tus datos personares solo se un izarán para procesar su<br>He leído y estoy de acuerdo ton los términos y cor | ngresa el número del pedido como referencia<br>pedido, facturación y mejorar su experien<br>udiciones de la web ° | . Tu pedido no se procesará hasta q<br>cia en esta web. | ue se haya recibido el imp | orte en nuestra cuen | nta.<br>Re | alizar el pedido |
|                                                                                                    | Click sobre                                                                                                    |                                                         |                            |                      |            |                  |
| <ul> <li>En la parte pago:</li> <li>transferen</li> <li>webpay.cl</li> </ul>                                                                                                    | inferior, de                                                                                                    | poy.cl ₌==<br>estacan<br>ria                            | las f                      | orma                 | as de      |                  |

-Luego haga click en "Realizar pedido" 룾

En la opción transferencia bancaria, se desplegarán nuestros datos bancarios para pagar posteriormente por esa vía.

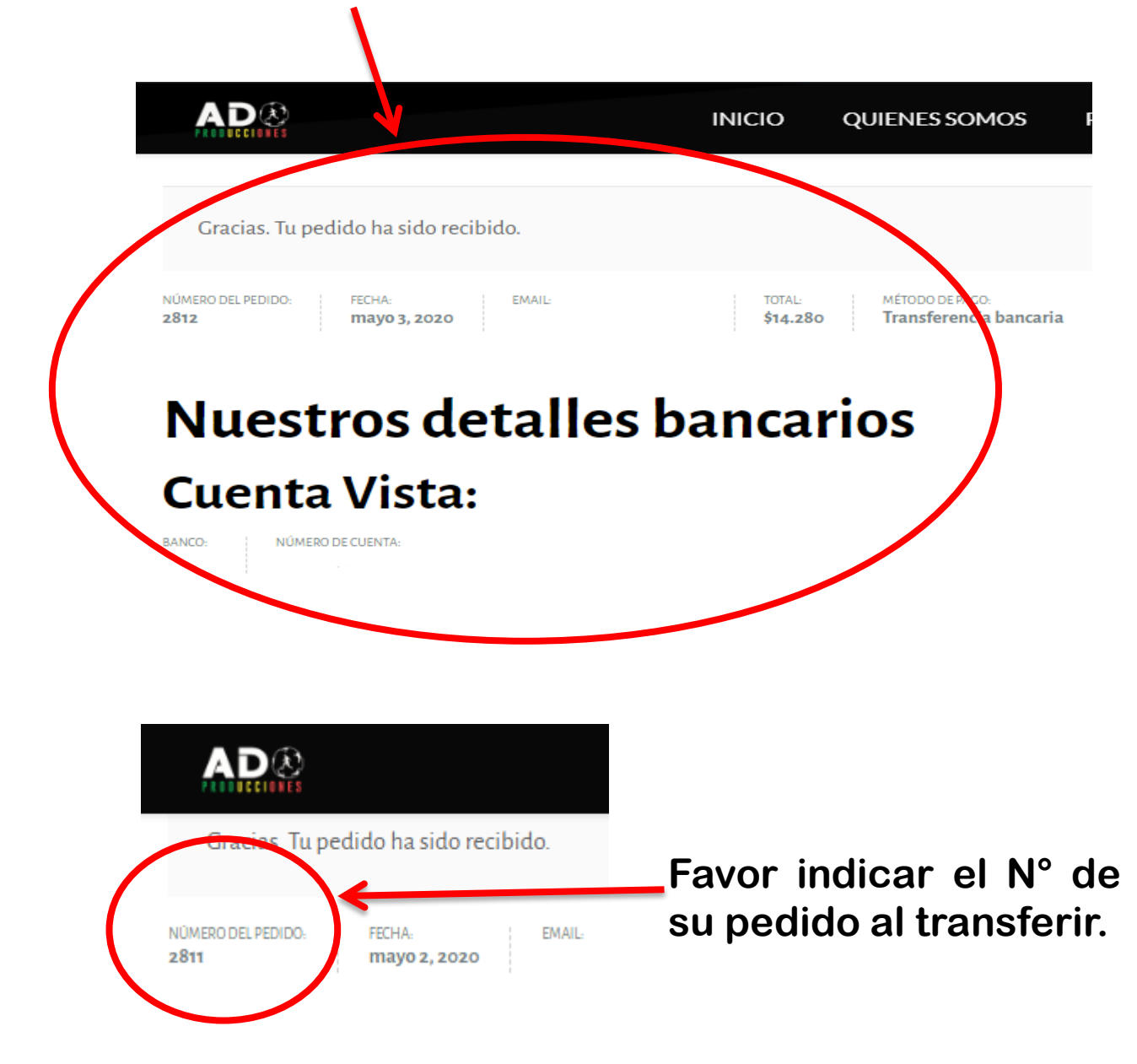

### En la opción webpay.cl, se desplegarán los datos de su compra

|                                                                                                    | INICIO                                                            | QUIENES SOMOS                       | PROGRAMAS                    | TIENDA              | CONTACTO                                            | Mi compra              | С    |
|----------------------------------------------------------------------------------------------------|-------------------------------------------------------------------|-------------------------------------|------------------------------|---------------------|-----------------------------------------------------|------------------------|------|
| NUMERO DEL PEDIDO: FECHA: EMAIL:<br>2810 mayo 2, 2020 raul.a.cl                                                   | TOTAL:<br>livio@gmail.com \$9.520                                 | MÉTODO DE PACO:<br><b>Webpay.cl</b> | >                            |                     |                                                     |                        |      |
| Una vez finalizada tu orden, aparecera turre de pesara<br>finaliza con un click en «nagar con webnav», vilisto un | onaego nae chor en ra imagen de<br>1 mail confirmará la operación | e webpay.cl del pie de página ,     | luego click en pagar e intro | duce tus datos y el | N° de pedido en la vent                             | ana «identificación de | pago |
| manza con un chek en «pagar con webpay»y iisto, un                                                                | i man commana la operación                                        |                                     |                              |                     |                                                     |                        |      |
| Detalles del pe                                                                                                   | dido                                                              |                                     |                              |                     |                                                     |                        |      |
| Detalles del peo                                                                                                  | dido                                                              |                                     |                              |                     | Total                                               |                        |      |
| Detalles del per<br>Producto<br>Anillo de Pilates × 1                                                             | dido                                                              |                                     |                              |                     | <b>Total</b><br>\$8.000                             |                        |      |
| Detalles del per<br>Producto<br>Anillo de Pilates x 1                                                             | dido<br>Subtotal:                                                 |                                     |                              |                     | <b>Total</b><br>\$8.000<br><b>\$8.000</b>           |                        |      |
| Detalles del per<br>Producto<br>Anillo de Pilates × 1                                                             | dido<br>Subtotal:<br>I.V.A.:                                      |                                     |                              |                     | Total<br>\$8.000<br>\$8.000<br>\$1.520              |                        |      |
| Detalles del per<br>Producto<br>Anillo de Pilates × 1                                                             | dido<br>Subtotal:<br>I.V.A.:<br>Método de pago:                   |                                     |                              |                     | Total<br>\$8.000<br>\$8.000<br>\$1.520<br>Webpay.cl |                        |      |

### En la parte inferior hacer click en el ícono de webpay.cl y lo rediccionará al portal de pago

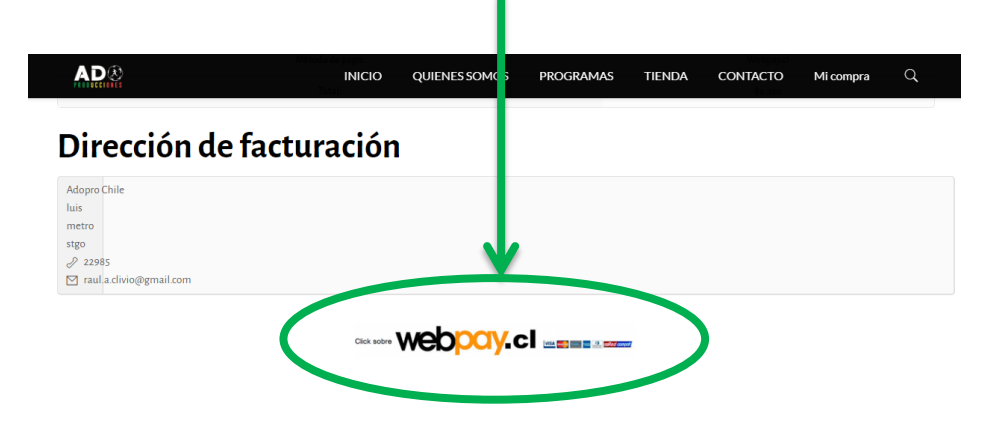

#### En webpay.cl, click en pagar

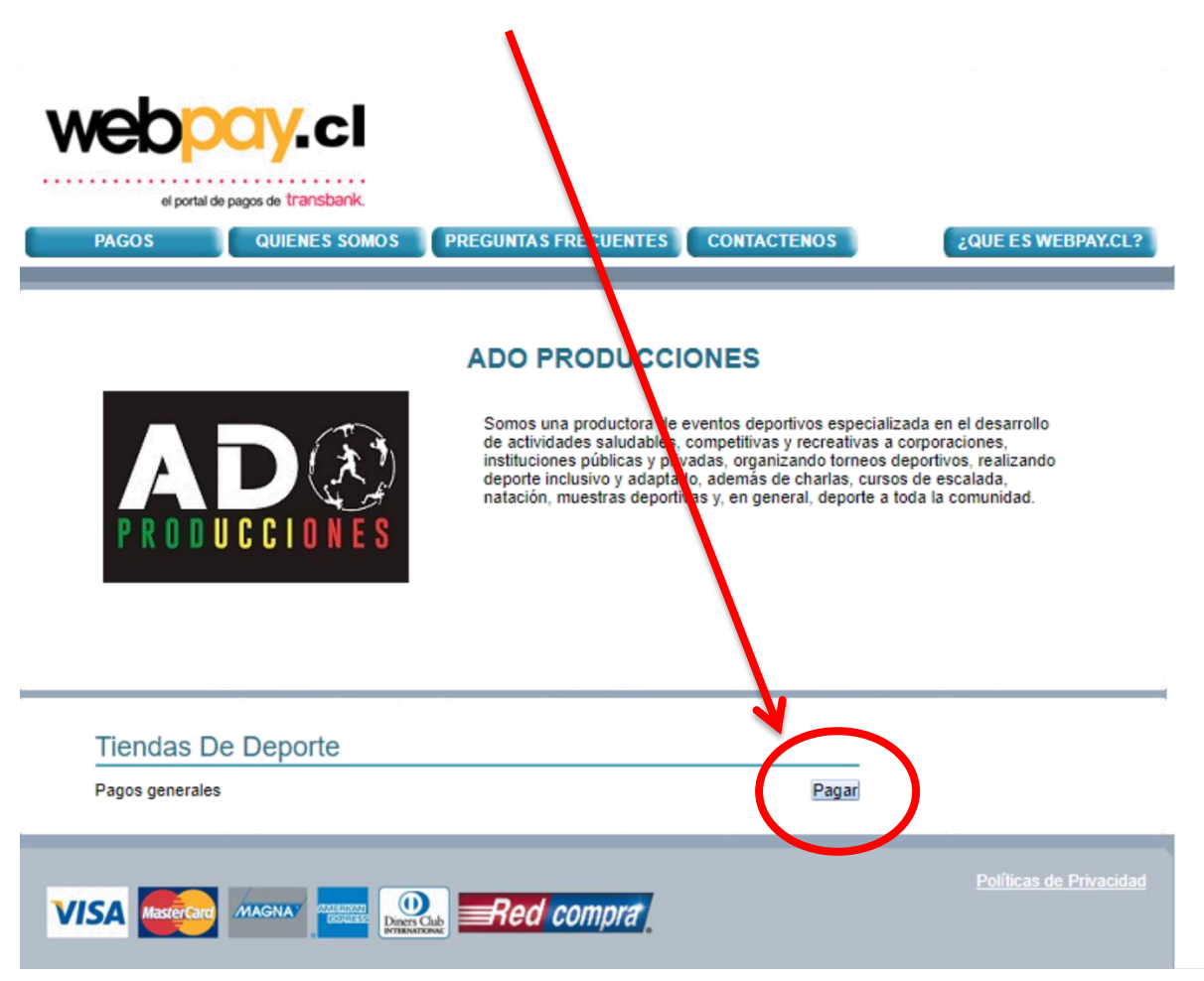

#### En la parte inferior hacer click en el ícono de webpay.cl y lo rediccionará al portal de pago

#### En identificador de pago, ingrese el número de su pedido como referencia

| web <mark>pay</mark> .cl                             |                                                     |
|------------------------------------------------------|-----------------------------------------------------|
| el portal de pagos de transbank. PAGOS QUIENES SOMOS | PREGUNTAS FRECUENTES CONTACTENOS ¿QUE ES WEBPAY.CL? |
|                                                      | ADO PRODUCCIONES<br>Pagos generales                 |
|                                                      | Identificación del Pago:                            |
| PRODUCCIONES                                         | Nombre:       *     Correo Electrónico:             |
|                                                      | * Monto:<br>Observaciones:                          |
|                                                      | Pagar con Webpay                                    |
|                                                      | T                                                   |
|                                                      | ¥                                                   |

Para finalizar, click en "pagar con webpay".

Luego podrá ingresar el medio de pago que le acomode y hasta las cuotas que su banco le permita... **ji y listo !!**